## How to enable the detection, erasure, and hardware tests for Chrome OS devices

| Created date | Updated date | Affects version              | Fix version |
|--------------|--------------|------------------------------|-------------|
| 13-10-2023   |              | Drive Eraser v7.3.1 or newer |             |

## Description

This article will provide the steps required to enable support for Chrome OS devices with Blancco Drive Eraser.

## Step by step instructions

- 1. Download the latest Drive Eraser ISO image and Drive Eraser Configuration Tool
- 2. Install Drive Eraser Configuration Tool
- 3. Run Drive Eraser Configuration Tool, and click the "Load" button to import a Drive Eraser ISO image
- 4. Click the Process tab

b.

- a. From the "Connected devices" section, enable all three feature checkboxes
  - i. Report per connected device
  - ii. Hotplug, it is suggested to set the timeout to a minimum of 300 seconds
  - iii. Chromebook support, it is suggested not to change the port number when using the default 8080 and 8443 ports with the Management Console.

| Connected devices           |              |                       |
|-----------------------------|--------------|-----------------------|
| Report per connected device | $\checkmark$ |                       |
| Hotplug                     | $\checkmark$ | Timeout (seconds) 450 |
| Chromebook support          |              | Port 80               |

- 5. Click the Hardware Test tab (optional)
  - a. Click the "Enable" checkbox
  - b. Select the desired Chromebook hardware tests
    - Configure hardware tests as desired. Note: Recommended if using memory test, to set to 1 as multiple rounds will be performed per Chrome OS defined "memory test".

| Enable                |                 |          |        |
|-----------------------|-----------------|----------|--------|
| Select hardware tests | Pass thresholds | Duration |        |
| Battery capacity      | 0               | 60 %     |        |
| Battery discharge     | 0               | 50 % O   | 10 min |
| СРО                   |                 |          |        |
| Memory                | 0               | 0        |        |

6. Configure remaining settings per your normal process for connection to BMC or Cloud via connections

7. Save ISO Image